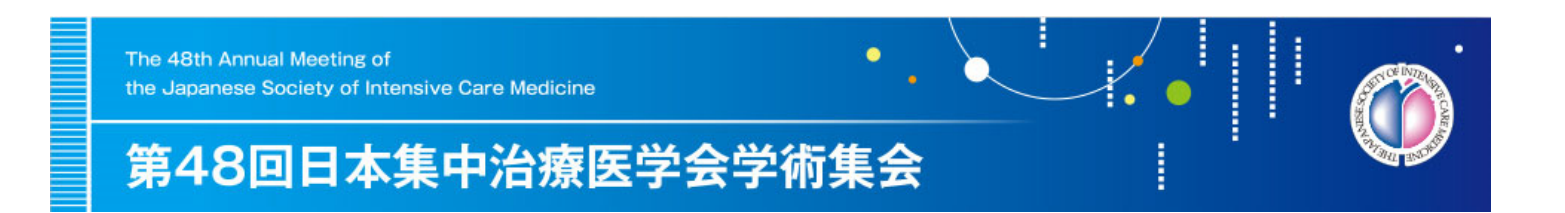

## zoom

## 同時通訳機能の操作説明

## 本学術集会LIVE配信では、 同時通訳対象セッションのみ通訳機能が ご利用いただけます。

同時通訳対象のセッションでは、同時通訳の音声を聴講することが可能となります。

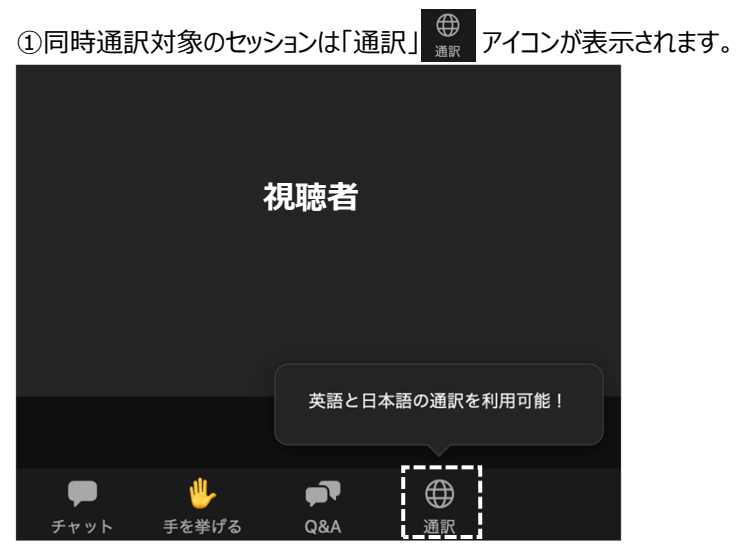

②日本語と英語、お好きな言語にて聴講が可能となります。 オフを選択しますとオリジナル音声となります。(通訳者の声は入らず日本語と英語の両方が混じります。)

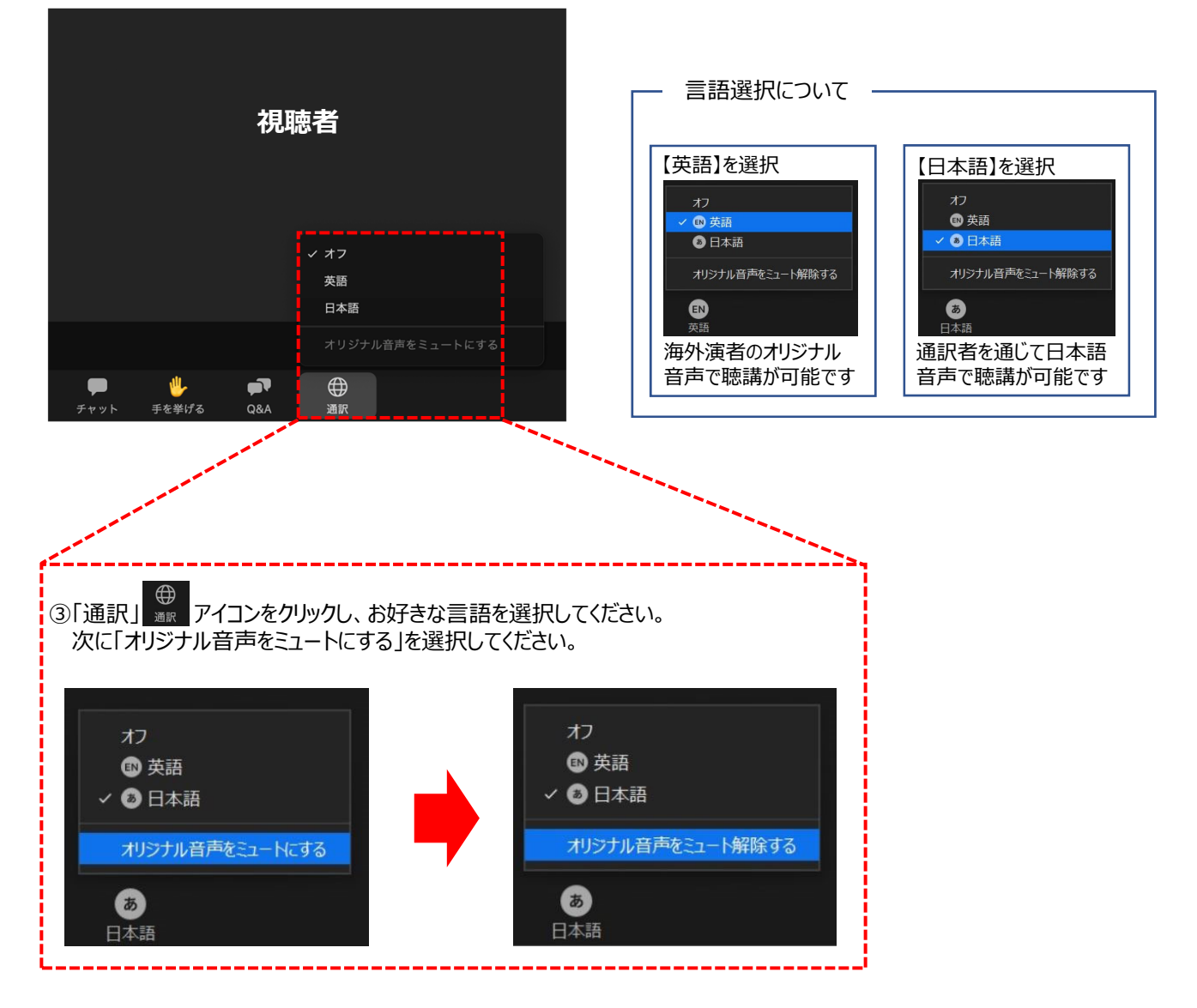